Windows renferme des fonctionnalités multiples à rendre le bureau à votre image.

Il est aussi possible d'installer des applis extérieures pour en décupler la personnalisation.

# Accédez instantanément au bureau.

- Votre bureau est enseveli sous les icônes de raccourci?
- Appuyez simultanément sur les touches Windows + D disparaîtrais et contempler votre image de fond.
- Effectuez cette même action pour les afficher de nouveau.

# <u>Déplacez une bibliothèque sur le bureau</u>

• Ouvrez l'Explorateur de fichiers.

pour les faires

- Effectuez un clic droit en colonne gauche sur la bibliothèque à déplacer.
- Cliquez sur propriétés et sur l'onglet Emplacement puis déplacer.
- Choisissez bureau.
- Sélectionnez un dossier appliquer.

# <u>Affichez les éléments du bureau dans l'explorateur de fichiers.</u>

- Si vous voulez un bureau sans raccourci, effectuez un clic droit n'importe où et cliquez sur affichage.
- Décochez la case afficher les éléments du bureau.
- Ouvrez l'Explorateur de fichiers.
- Pointez sur le bureau pour les afficher.

### Créez un raccourci bureau

- Pour revenir instantanément au bureau, opérez un clic droit sur celui-ci.
- Nouveau raccourci.

- Dans l'emplacement de saisie, tapez explorer.exe shell::(3080F90D-D7AD-11D9-BD98-0000947B05257.
- Validez avec Suivant Terminer.

### Des bureaux à foison

- Windows permet d'afficher plusieurs bureaux grâce à l'icône vue Taches activable dans le menu de personnalisation.
- Barre des tâches.
- Positionnez le curseur sur celle-ci puis cliquez sur Nouveau bureau.
- Vous pourrez alors associer l'un d'eux à un environnement de travail spécifique, puis en consacrer un second à des tâches personnelles.
- Si vous partagez votre ordinateur, vos proche ont également tout loisir de composer un bureau à leur image.

### Positionnez le en barre des tâches

- Une fois créé sur le bureau, le raccourci explorer.exe est un exécutable qui permet de faire apparaître ou disparaitre le bureau en deux clics.
- Faites le glisser dans la barre des tâches pour y accéder quand vous en avez besoin.

### <u>Appliquez un thème qui vous ressemble</u>

- Optez parmi un ensemble de fond d'écran, couleurs et sons, en allant dans les paramètres touches Windows + I personnalisation thèmes.
- Cliquez sur Parcourir les thèmes importez celui de votre choix dans le Microsoft Store.

### Forcez l'affichage des icônes système

- Dans le menu personnalisation thèmes.
- Cliquez sur paramètres des icônes du bureau.
- Cochez les cases de celles que vous voulez afficher, comme celle panneau de configuration ou du réseau si votre PC est relier à un réseau local.

### <u>Personnalisez les icônes système</u>

- Dans cette même fenêtre des paramètres des icônes du bureau, cliquez sur l'icônes à modifier puis sur le bouton changer d'icône.
- Choisissez en une nouvelle en les faisant défiler depuis la molette.
- Validez avec ok.
- Appliquer.